## To Download an Entrust Root Certificate follow these steps:

Navigate to <a href="https://www.entrust.com/get-support/ssl-certificate-support/root-certificate-downloads/">https://www.entrust.com/get-support/ssl-certificate-support/root-certificate-downloads/</a>

Scroll down to:

# Entrust Root Certificate Authority—G2

| Valid Until: 12/7/2030                                                                                                    | > Product Information |
|----------------------------------------------------------------------------------------------------|-----------------------|
| Serial Number: 4a 53 8c 28                                                                                                    |                       |
| Thumbprint: 8c f4 27 fd 79 0c 3a d1 66 06 8d e8 1e 57 ef bb 93 22 72 d                                                        | 4                     |
| Signing Algorithm: SHA256RSA                                                                                                  |                       |
| Key Size: 2048                                                                                                    |                       |
| Support EKU: SHA-256 SSL, Code Signing, S/MIME                                                                                |                       |
| Validation: OV, EV                                                                                                    |                       |
| <b>Chain Certificate:</b><br>Entrust Certificate Authority - L1K (Non-EV SSL)<br>Entrust Certificate Authority - L1M (EV SSL) |                       |
| > Test My Browser > Download                                                                                                  |                       |
| > Entrust Certificate Authority - L1K > Cross Certificate for L1                                                              | κ                     |
| > Entrust Certificate Authority - L1M > Cross Certificate for L                                                               | м                     |
| 3 – Click on 'Open'                                                                                                    |                       |
| Do you want to open or save entrust_l1k.cer (1.80 KB) from entrust.com?                                                       | Open Save 🔻 Cancel 🗙  |

# 4 – Click "Install Certificate"

| Certificate                                                                                                    | x |  |
|----------------------------------------------------------------------------------------------------|---|--|
| General Details Certification Path                                                                                                    |   |  |
| Certificate Information                                                                                                    |   |  |
| This certificate is intended for the following purpose(s):                                                                                                    |   |  |
| <ul> <li>Ensures the identity of a remote computer</li> <li>Proves your identity to a remote computer</li> <li>Protects e-mail messages</li> <li>Ensures software came from software publisher</li> <li>Protects software from alteration after publication</li> <li>Allows data to be signed with the current time</li> </ul> | * |  |
| * Refer to the certification authority's statement for details.                                                                                                    |   |  |
| Issued to: Entrust Certification Authority - L1K                                                                                                    |   |  |
| Issued by: Entrust Root Certification Authority - G2                                                                                                    |   |  |
| Valid from 10/ 5/ 2015 to 12/ 5/ 2030                                                                                                    |   |  |
|                                                                                                    |   |  |
| Install Certificate Issuer Statement<br>Learn more about <u>certificates</u>                                                                                                    |   |  |
|                                                                                                    | ж |  |

#### Click Next

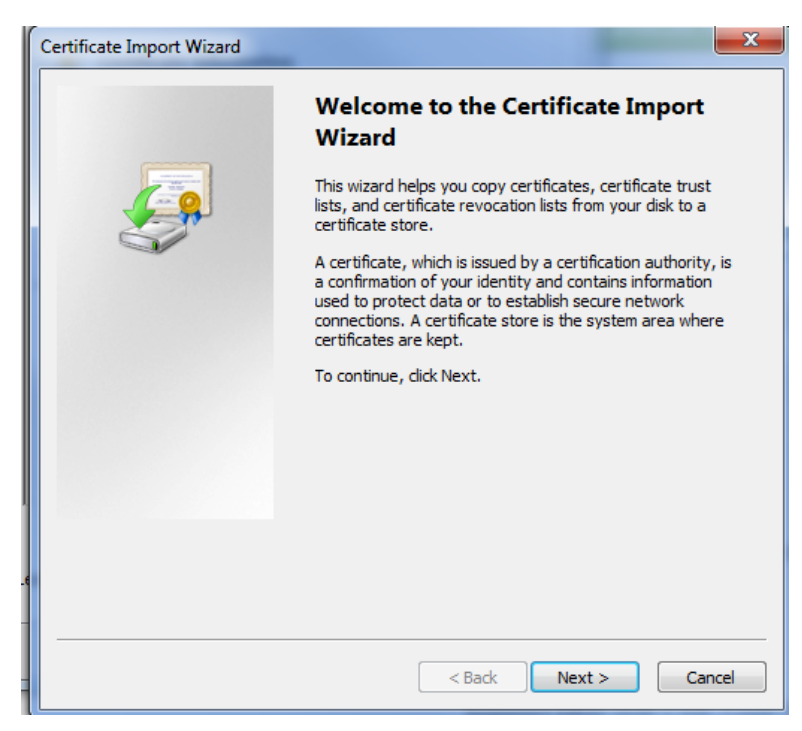

#### **Click Next**

| Certificate Import Wizard                                                                                |
|----------------------------------------------------------------------------------------------------|
| Certificate Store<br>Certificate stores are system areas where certificates are kept.                    |
| Windows can automatically select a certificate store, or you can specify a location for the certificate. |
| Automatically select the certificate store based on the type of certificate                              |
| Place all certificates in the following store                                                            |
| Certificate store:                                                                                       |
| Browse                                                                                                   |
|                                                                                                    |
|                                                                                                    |
|                                                                                                    |
| Learn more about <u>certificate stores</u>                                                               |
| < Back Next > Cancel                                                                                     |

# **Click Finish**

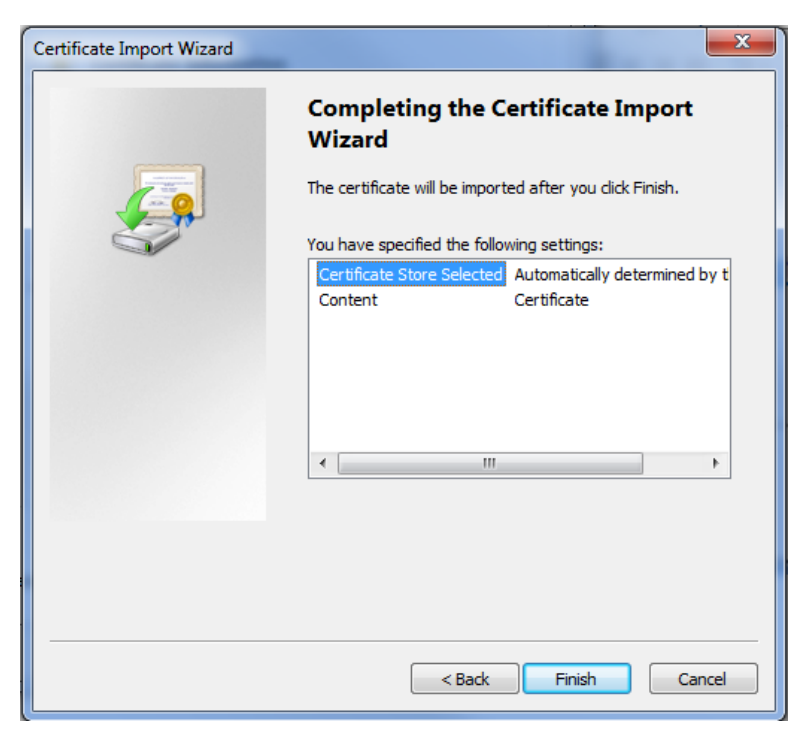

## Click OK

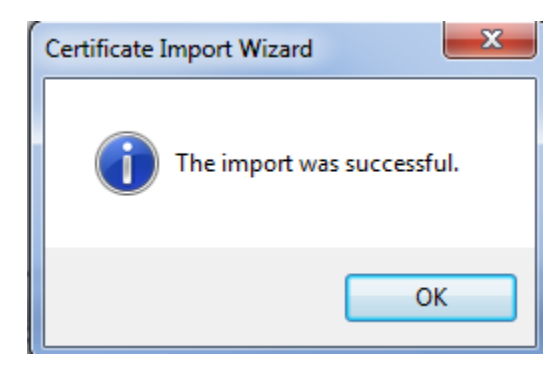

Close browser and then re-open it to test.